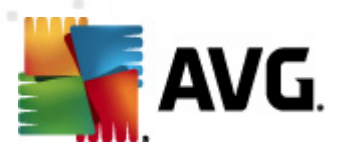

# **AVG File Server 2012** ユーザー マニュアル

ドキュメント改訂 2012.06 (3/15/2012)

Copyright AVG Technologies CZ, sr.o. All rights reserved. 他のすべての商標はそれぞれの所有者に帰属します。

この製品は、RSA Data Security, Inc.の MD5 Message-Digest Algorithm を使用しています。Copyright (C) 1991-2, RSA Data Security, Inc.

Created 1991 この製品は、C. SaCzech libraryのコードを使用しています。Copyright (c) 1996-2001 Jaromir Dolecek (dolecek@cs.muni.cz). この製品は、圧縮ライブラリzlib を使用しています。Copyright (c) 1995-2002 Jean- loup Gailly and Mark Adler. この製品は、圧縮ライブラリlibbzip2 を使用しています。Copyright (c) 1996-2002 Julian R. Seward.

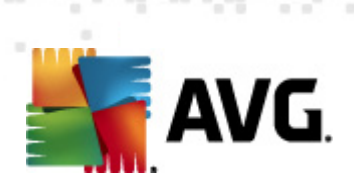

# 目次

| 1. | はじめに                 |                              |    | 3 |
|----|----------------------|------------------------------|----|---|
| 2. | AVG インストール署          | 是件                           |    | 4 |
|    | 2.1 対応オペレーティン        | ッグ システム                      |    | 4 |
|    | 2.2 サポートされている        | るファイル サーバー                   |    | 4 |
|    | 2.3 推奨ハードウェア要        | 要件                           |    | 4 |
| 3. | AVG インストール奴          | <u>L</u> 理                   | Ę  | 5 |
|    | 3.1 インストールの実行        | Ŧ                            |    | 5 |
|    | 3.2 ライセンスのアクラ        | ティベート                        |    | 3 |
|    | 3.3 インストール タイ        | プの選択                         |    | 7 |
|    | 3.4 カスタム インスト        | ール - カスタム オプション              |    | 3 |
|    | 3.5 インストール完了         |                              |    | 9 |
| 4. | MS SharePoint 向け     | ナドキュメントスキャナ…                 |    | ) |
|    | 4.1 概要               |                              |    | C |
|    | 4.2 MS SharePoint 向  | ナドキュメントスキャナ                  |    | 2 |
|    | 4.3 検出アクション          |                              |    | 4 |
| 5. | AVG for SharePoint   | t Portal Server              |    | 3 |
|    | 5.1 プログラムメンテナ        | ナンス                          |    | 6 |
|    | 5.2 AVG for SPPS Cor | nfiguration - SharePoint 200 |    | 3 |
|    | 5.3 AVG for SPPS Cor | nfiguration - SharePoint 200 | )3 | 3 |
| 6. | AVG 設定マネージャ          | ,                            |    | ) |
| 7. | FAQ およびテクニカ          | リル サポート                      |    | 3 |

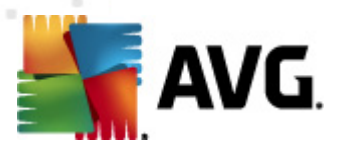

## 1. はじめに

このユーザーマニュアルは、AVG File Server 2012 の包括的なマニュアルです。

AVG File Server 2012 をご購入いただき、どうもありがとうございます。

AVG File Server 2012は、サーバーの総合的なセキュリティを提供するように設計された、受賞経験のある AVG 製品の1つです。すべての AVG 製品 と同様に、AVG の信頼性のあるセキュリティ機能をより分かりやすく 効率的な方法で提供するために、AVG File Server 2012 は完全に再設計されました。

AVGは、コンピュータとネットワークアクティビティの保護を目的として設計、開発されています。AVGによる完全な保護をぜひ体感してください。

**メモ:** このドキュメントでは、特定のファイル サーバー版の機能について説明しています。他の AVG 機能に関する情報が必要な場合は、ユーザーガイドの Internet Security 版を参照してください。すべての必要な詳細について説明しています。このガイドは、<u>http://www.avg.com</u> からダウンロードできます。

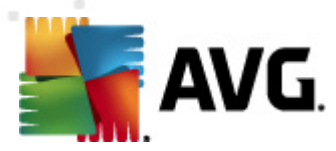

# 2. AVG インストール要件

### 2.1. 対応オペレーティング システム

AVG File Server 2012 は、次のオペレーティング システムで稼動 するワークステーションとサーバーの保護を目的 としています。

- Windows 2003 Server および Windows 2003 Server x64 Edition (Service Pack 1)
- ・ Windows 2008 Server および Windows 2008 Server x64 Edition

(また、特定のオペレーティング システム用 サービス パック)

### 2.2. サポートされているファイル サーバー

次のファイル サーバーがサポートされています。

- MS SharePoint 2003 Server バージョン
- MS SharePoint 2007 Server バージョン
- MS SharePoint 2010 Server バージョン

### 2.3. 推奨ハードウェア要件

AVG File Server 2012 の推奨ハードウェア要件:

- Intel Pentium CPU 1,8 GHz
- 512 MB の RAM メモリ
- ハードディスク空き容量 600 MB以上 (インストールのため)

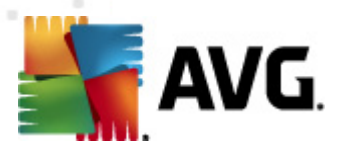

## 3. AVG インストール処理

AVG をコンピュータにインストールするには、最新のインストールファイルを入手する必要があります。 パッケージ版の CD にあるインストールファイルも使用できますが、このファイルは古い可能性がありま す。したがって、最新のインストールファイルをオンラインで入手することをお勧めします。AVG Web サイ ト (http://www.avg.com/download?prd=msw)からファイルをダウンロードできます。

▶ ★ モ: 各製品には 32 ビット オペレーティング システム (x86) と64 ビット オペレーティング システム (x64) 用の2 種類のパッケージがあります。必ず使用しているオペレーティング システムに合った正 しいインスト ール パッケージを使用してください。

インストール処理中にはライセンス番号を入力する必要があります。インストールを開始する前にライセンス番号/セールス番号を準備してください。番号は CD のパッケージに記載されています。AVG をオンラインで購入した場合は、ライセンス番号がメールで送信されます。

インストール ファイルをハードディスクにダウンロードして保存すると インストール処理を実行できます。 インストールは各 ステップの操作の概要を案内する一連のダイアログで構成されています。次に、各ダ イアログの説明を示します。

## 3.1. インストールの実行

| AVG ソフトウェア インストーラ                                                                                                    |                                                                                                    | x |
|----------------------------------------------------------------------------------------------------|----------------------------------------------------------------------------------------------------|---|
| <b>AVG</b> .                                                                                                    | AVG インストーラへようこそ                                                                                                    |   |
| AVG とセーフ サーチ機能をインストールしています。<br>この製品をインストールすることによって、 次の AVG 2012 使用許認<br>の条項に同意することになります。                                                                                                    | 告契約および AVG 公正な処理に関する通知                                                                                                    |   |
| 重要:この契約内容を注意深くお読みください。<br>TECHNOLOGIES' COLLECTIONより提供される<br>ス、および一定の個人情報の使用について適用<br>ンをクリックするか、または付随するソフトウェア製品<br>ーザー(ユーザーの代理人および本ソフトウェアが1<br>事者)は、これらの諸条件に拘束されることに同意<br>の個人情報保護方針に詳細が記載されていると | これは、AVG TECHNOLOGIESおよびAVG<br>ユーザーによるソフトウェアの使用、特定のサービ<br>される法的な契約です。 「承諾」 オプショ<br>品(本「ソフトウェア」)をインストールすることで、ユ<br>ンストールされたコンピュータの所有者である当<br>記し、および以下にある本契約第9条および当社<br>おり ユーザーに上る本ソフトウェアまた | • |
| <u>AVG プライバシー ポリシー</u>                                                                                                    | ビロ局リバージョン(2)                                                                                                    | ) |
| 同意しない回                                                                                                    | < 戻る 同意する(4)                                                                                                    |   |

インストール処理は [ようこそ] ウィンドウから始まります。このウィンドウではインストール処理で使用する 言語を選択し、ライセンス条件に目を通します。[印刷バージョン] ボタンをクリックすると新しいウィン ドウでライセンス契約が表示されます。[同意する] ボタンをクリックして確認し、次のダイアログへ進みま す。

メモ: インストール処理の後半で、アプリケーションインターフェースの言語を追加することもできます。

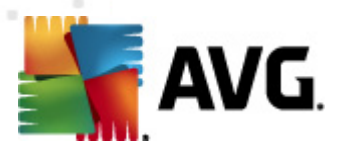

## 3.2. ライセンスのアクティベート

[ **ライセンスのアクティベート**]ダイアログではライセンス番号を入力する必要があります。

ライセンス番号を[**ライセンス番号**] テキストフィールドに入力します。ライセンス番号は AVG をオンラインで購入した後に送信される確認メールに記載されています。この番号を記載通い正確に入力する必要があります。デジタル形式のライセンス番号が利用できる場合 (電子メール)は、コピーと貼り付けを使用して入力することをお勧めします。

| AVG ህንトウェア インストー                                                           | 5                                                                                                    |  |
|----------------------------------------------------------------------------|----------------------------------------------------------------------------------------------------|--|
| AVG.                                                                       | ライセンスのアクティペート                                                                                                    |  |
| ライセンス番号:                                                                   | 例: IQNP6-9BCA8-PUQU2-A5HCK-GP338L-93OCB                                                                                        |  |
| AVG 2012<br>ソフトウェアをオンラインで購<br>ライセンス番号をコピーして。<br>小売店でソフトウェアを購入<br>入力してください。 | 入した場合は、ライセンス番号を電子メールでお送りいたします。入力ミスを避けるために、電子メールから<br>この画面に貼り付けることをお勧めします。<br>、した場合は、パッケージの製品登録カードにライセンス番号が記載されています。ライセンス番号を正しく |  |
| キャンセル                                                                      | < 戻る (広へ >                                                                                                    |  |

[次へ] ボタンをクリックして、インストール処理を継続します。

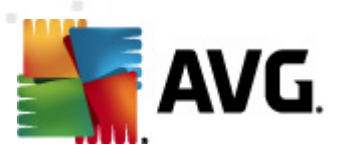

## 3.3. インストール タイプの選択

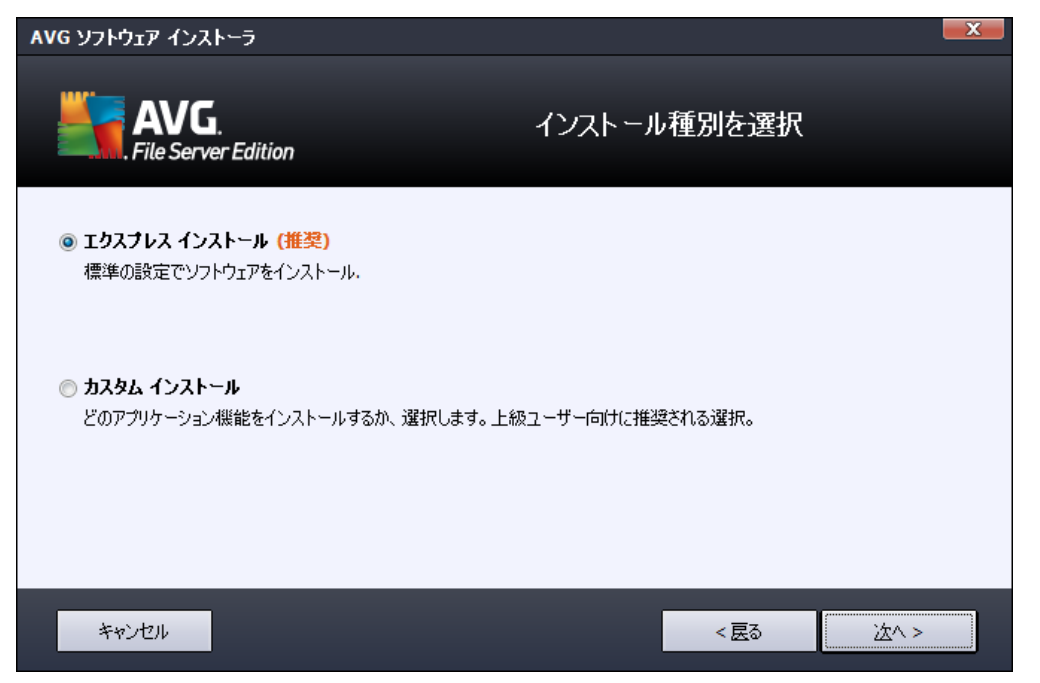

[*インストール タイプの選択*] ダイアログでは、[*クイック インストール*] と[*カスタム インストール*] の 2 つのインストール オプションから選択 できます。

通常ユーザーの場合は、[**クイック インストール**]を選択し、プログラム ベンダーが事前定義した設定 を使用して AVG を自動モードでインストールすることが強く推奨されます。この設定は、最適なリソース 消費で最大のセキュリティを実現します。将来的に設定の変更の必要が生じた場合は、いつでも AVG アプリケーションで直接変更できます。

カスタム インストールは、AVG を標準設定でインストールしない合理的な理由がある場合、経験のあるユーザーのみが行ってください(特定のシステム要件への適合など)。

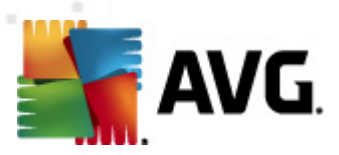

## 3.4. カスタム インストール - カスタム オプション

| AVG ソフトウェア インストーラ                                                                  |              |
|------------------------------------------------------------------------------------|--------------|
| AVG.<br>File Server Edition                                                        | カスタム オプション   |
| コンボーネントの選択                                                                         | その他の利用可能な言語。 |
| <ul> <li>● ✓ サーバー アドイン</li> <li>● ✓ AVG 遠隔管理クライアント</li> <li>● ✓ 設定マネージャ</li> </ul> |              |
|                                                                                    | デフォルト (ロ)    |
|                                                                                    |              |
| キャンセル                                                                              | < 层3 (达^ >   |

[*インストール先 フォルダ*] ダイアログでは、AVG をインストールする場所を指定します。既定では AVG は C ドライブの program files フォルダにインストールされます。この場所を変更する場合は、[*参照*] ボ タンをクリックしてドライプ構成を表示し、対象 フォルダを選択します。

[**コンポーネント選択**] ダイアログでは、インストール可能なすべての AVG コンポーネントの概要が表示されます。既定の設定が適当でない場合は、特定のコンポーネントを追加または削除できます。

#### ただし、選択 できるコンポーネントは購入 した AVG 製品 に含まれているコンポーネントのみで す。[コンポーネント選択] ダイアログでは、これらのコンポーネントのみをインストール可能 です。

AVG 遠隔管理 クライアント - AVG を AVG DataCenter (AVG Network Edition) に接続する場合は、このオプションを選択する必要があります。

メモ: 一覧 にあるサーバー コンポーネントのみをリモートで管理 できます。

- *設定マネージャ*-主にネットワーク管理者向けのツールで、AVG設定のコピー、編集、配布ができます。設定をポータブルデバイス (USB フラッシュドライバなど)に保存して、手動またはその他の方法で選択したステーションに適用できます。
- **追加のインストール言語** AVG のインストールで使用する言語を定義できます。[**追加でイン** ストールする言語]項目にチェックを付け、該当するメニューから任意の言語を選択します。
- サーバー アドイン この AVG 製品 では MS SharePoint 向 けドキュメント スキャナ サーバー コンポーネントのみが提供されています。 MS SharePoint に格納 されているドキュメントをスキャン し、検出されたウイルスすべてを駆除します。

[次へ] ボタンをクリックして続行します。

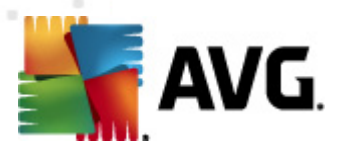

## 3.5. インストール完了

モジュール選択で**遠隔管理コンポーネント**モジュールを選択した場合は、この最後の画面でAVG DataCenterへの接続時に使用する接続文字列を定義できます。

| AVG ህጋトウェア インストーラ                                           |                                                                |  |
|-------------------------------------------------------------|----------------------------------------------------------------|--|
| AVG.<br>File Server Edition                                 | インストールに成功しました                                                  |  |
| AVG 2012 をインストールしていただきど<br>AVG Data Center 仕様:              | うもありがとうございました。                                                 |  |
| ▽ <u>プライバシー ポリシー</u> に従って 製品改善プログラ<br>はいかなる個人を特定できる情報も収集せず、 | <u>ラム</u> に参加することでセキュリティを向上します (AVG<br>お客様にご連絡を差し上げることもありません)。 |  |
|                                                             |                                                                |  |
|                                                             | 終了(日)                                                          |  |

AVG はコンピュータにインストールされ、完全に機能しています。 プログラムは完全自動 モードでバック グラウンドで実行中です。

電子 メール サーバーの保護を個々に設定する場合は、該当する章に記載されている手順に従ってください。

- <u>MS SharePoint 向けドキュメントスキャナ</u>
- AVG for SharePoint Portal Server

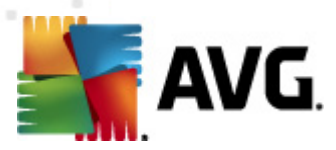

# 4. MS SharePoint 向けドキュメントスキャナ

### 4.1. 概要

AVG for MS SharePoint Server 2003/2007/2010 構成 オプションはサーバー コンポーネント画面 として AVG File Server 2012 と完全に統合 されています。

| WG File Server Edition 2012                |                                                                                                    |           |
|--------------------------------------------|----------------------------------------------------------------------------------------------------|-----------|
| ファイル(E) コンポーネント( <u>C</u> ) 履              | 履歴(S) ツール(I) ヘルプ(H) サポート(I                                                                                               | <u>P)</u> |
| AVG.<br>File Server Edition                | 完全には保護されていません。<br>欄裏をクリックするとコンボーネント状態が表示されます。<br>アップデート: テータベースアップテートは無効化されています                                          |           |
| 槚要                                         |                                                                                                    |           |
| サーバーコンポーネント                                | SharePoint                                                                                                    |           |
| <b>今すぐスキャン</b><br>最終スキャン日時: 19.2.12, 22:00 |                                                                                                    |           |
| スキャン オプション                                 |                                                                                                    |           |
| <b>すぐにアップデート</b><br>最終更新日時: 19.2.12, 21:58 |                                                                                                    |           |
|                                            |                                                                                                    |           |
|                                            |                                                                                                    |           |
|                                            |                                                                                                    |           |
|                                            |                                                                                                    |           |
|                                            | SharePoint<br>Document Scanner for MS SharePoint は MS SharePoint に格納されている文書ファイルをスキャンし、起こりうる脅威がら保護します。<br>コンボーネントはアクティブです |           |
| 通知を表示                                      |                                                                                                    |           |

**MS SharePoint 向 けドキュメント スキャナ** サーバー コンポーネント (この AVG 製品 でのみ提供) の 目的 は、MS SharePoint に格納 されているドキュメントをスキャンすることです。 ウィルスが検出 されると ウイルス隔離室に移動 されるか、完全に削除 されます。

Microsoft SharePoint は、Internet Explorer ベースのコラボレーション機能、プロセス管理 モジュール、検 索 モジュール、ドキュメント管理 プラットフォームなどの幅広 いコンポーネントを含む製品 およびソフトウェ ア要素群 です。SharePoint を使用 すると 共有 ワークスペース、情報 ストア、ドキュメントにアクセスする ウェブサイトをホストできます。

コンポーネント アイコンをクリックすると インターフェースが開きます。

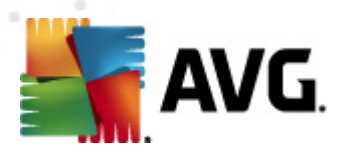

| WG File Server Edition 2012                           |                                                                                                    |                  |
|-------------------------------------------------------|----------------------------------------------------------------------------------------------------|------------------|
| ファイル(E) コンポーネント(C) M                                  | 夏歴( <u>S</u> ) ツール(T) ヘルプ(H)                                                                                                    | サポート( <u>P</u> ) |
| File Server Edition                                   | 完全には保護されていません。<br>概要をフリックするとコンボーネント状態が表示されます。<br>アゥフテート: データベースアップデートは無効化されています                                                    |                  |
| 模要                                                    | Document Scanner for MS SharePoint コンポーネント                                                                                         |                  |
| サーバー コンボーネント<br>Document Scanner for MS<br>SharePoint | Document Scanner for MS SharePoint は MS SharePoint<br>に格納されている文書ファイルを入キャンし、起こりうる脅威から保護します。ウィルスが検出されると、ウイルス隔離室<br>に移動されるか、ブロックされます。 |                  |
| <b>今すぐスキャン</b><br>最終スキャン日時: 19.2.12, 22:00            | ●有効                                                                                                    |                  |
| スキャン オプション                                            | 前回処理日時: 19.2.2012, 21:54<br>スキャン済みアイテム: 0                                                                                          |                  |
| <b>すぐにアップデート</b><br>最終更新日時: 19.2.12, 21:58            | 検出された脅威:         0           検出された欧染:         0         検出された PUP:0           検出された管告:         0         検出された情報:0                 |                  |
|                                                       | 修復済: 0<br>ウイルス隔離室へ移動: 0<br>削除: 0<br>無視: 0                                                                                          |                  |
|                                                       | <u>スキャン結果</u> , 統計値の更新, 統計値をリセット                                                                                                   |                  |
| 通知を表示                                                 | 設定                                                                                                    | 戻る               |

#### • スキャン結果

スキャン結果を確認するための新しいダイアログが開きます。

| 🌆 AVG スキャン結果               |                  | X            |
|----------------------------|------------------|--------------|
| ● 最新を表示                    | 2 日以上            | 通信してい ローク 時間 |
| ○ 選択項目を表示                  |                  |              |
| From                       | 21.2.2012        | 20:52:19     |
| То                         | 22. 2 .2012      | 20:52:19     |
| ○ すべて表示                    |                  |              |
|                            |                  | 更新           |
|                            |                  |              |
| すべて   感染   人バイワ<br>  ファイルタ | 717/ 警告 情報<br>時刻 | <b>杏</b> 威久  |
|                            | - 1×1            |              |
|                            |                  |              |
|                            |                  |              |
|                            |                  |              |
|                            |                  |              |
|                            |                  |              |
|                            |                  |              |
|                            |                  |              |
|                            |                  |              |
|                            |                  |              |
|                            |                  | [ 閉じる ]      |
|                            |                  |              |

このダイアログでは、メッセージが重要度に応じて複数のタブに分かれて表示されます。重要度の変更方法とレポート方法については、各コンポーネントの設定を参照してください。

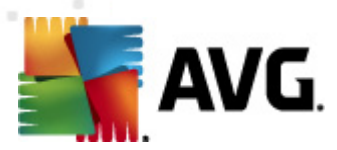

既定では過去2日間の結果のみが表示されます。次のオプションを変更することで、表示期間を変更できます。

- 。 次の過去の期間内の結果を表示 任意の日数と時間数を入力します。
- 。 選択した期間の結果を表示 カスタム日時間隔を選択します。
- o **すべて表示** 期間全体の結果を表示します。

[更新] ボタンをクリックすると 結果 がロードされます。

- 統計値の更新 上記で表示される統計値が更新されます。
- 統計値のリセット-すべての統計値をゼロにリセットします。

次の操作ボタンを利用できます。

- 設定 このボタンをクリックするとコンポーネントの設定が開きます。
- *戻る*-このボタンをクリックすると、サーバーコンポーネント概要

このコンポーネントの詳細設定については、次の章を参照してください。

### 4.2. MS SharePoint 向けドキュメントスキャナ

MS SharePoint 向 けドキュメントスキャナの設定を開くには、コンポーネントのインターフェースから[ 設定]ボタンを選択します。

[サーバーコンポーネント] リストから [MS SharePoint 向けドキュメントスキャナ] 項目を選択します。

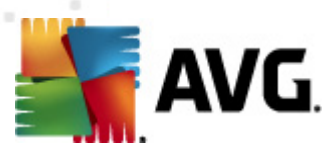

| 🏭 AVG サーバーコンボーネント設定                                                                   |                                                                                                    |
|---------------------------------------------------------------------------------------|----------------------------------------------------------------------------------------------------|
| <ul> <li>サーバーコンポーネント</li> <li>Document Scanner for MS Sha</li> <li>検出アクション</li> </ul> | D <b>ジ</b> 設定<br>D <sup>ヴ</sup> ファイルサイズ: 100 MB<br>スキャンプロパティ<br>○ ヒューリスティック分析の使用<br>○ 不審なプログラムとスパイウェアをレポート<br>○ 不審なプログラムの拡張セットをレポート<br>○ アーカイブ内部をスキャン<br>レポート<br>以下のレポートの自動アクションは、検出アクションサブキー下で特定されました。これらのレポードはシス<br>テムの重要性に関するものです。<br>○ パスワード(保護されたアーカイブを報告する<br>○ マクロを含むファイルを報告する<br>○ オのも含むファイルを報告する |
| デフォルト                                                                                 | <ul><li>(その) (その) (での) (での) (での) (での) (での) (での) (での) (で</li></ul>                                                                                                    |

[ログ設定] セクション:

• **ログ ファイル サイズ**-任意のログファイルサイズを選択します。既定値は 100 MB です。

[**スキャン プロバティ**] セクション:

- **ビューリスティックを使用する**-スキャン時にヒューリスティック分析方式を有効にするにはこの チェックをオンにします。
- **不審なプログラムとスパイウェア脅威を報告する**-このオプションにチェックを付けると不審な プログラムとスパイウェアの存在を報告します。
- 不審なプログラムの拡張設定を報告する-チェックを付けるとスパイウェアの拡張パッケージを検出します。スパイウェアは、製造元から直接取得する場合には完全に問題がなく無害なプログラムですが、後から悪意のある目的で悪用されるおそれのあるプログラムです。また、常に無害ですが、望ましくないプログラムもあります(各種ツールバーなど)。この機能はコンピュータセキュリティと快適性をさらに高めるための追加的な手段ですが、合法的なプログラムもブロックする可能性があるため、既定ではオフになっています。メモ:この検出機能は前のオプションの追加機能です。したがって、基本タイプのスパイウェアに対する保護を適用する場合には、必ず前のボックスにもチェックを付けた状態にしてください。
- アーカイブ内部 をスキャンする-アーカイブファイル内 (zip、rar など)もスキャンする場合はこの オプションのチェックをオンにします。

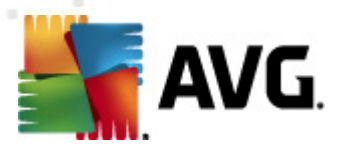

[**報告**] セクションではスキャン中に報告するアイテムを選択できます。この既定の設定は[<u>検出アク</u> ション</u>」 セクションの [**情報**] 部で簡単に修正できます (次を参照)。

次のオプションが利用可能です。

- パスワードによって保護されたアーカイブを報告する-パスワードによって保護されたアーカイブ (ZIP、RAR など)のウイルススキャンはできません。ボックスにチェックを付けるとこのようなアーカイブを潜在的に危険なオブジェクトとして報告します。
- パスワード保護 された文書を報告する パスワードによって保護 された文書のウイルス スキャンはできません。ボックスにチェックを付けると潜在的に危険なオブジェクトとしてこのようなドキュメントを報告します。
- マクロを含むファイルを報告する-マクロはあるタスクを簡単に実行するためのあらかじめ定義された一連の命令です (MS Wordのマクロが広く知られています)。マクロには潜在的に危険な命令が含まれる可能性があります。ボックスにチェックを付けるとマクロを含むファイルを不審なファイルとして報告します。
- 拡張子偽装を報告する-たとえば、不審な実行可能ファイル「something.txt.exe」が、無害なテキストファイル「something.txt」として偽装されている場合があります。ボックスにチェックを付けると、このような拡張子を潜在的に危険なオブジェクトとして報告します。

次のツリー構造には、[<u>検出処理</u>]下位項目もあります(次の章を参照)。

| 🏭 AVG サーバーコンボーネント設定                                                          |                                   |
|------------------------------------------------------------------------------|-----------------------------------|
| 日 E サーバーコンボーネント<br>白 E Document Scanner for MS Sha<br>版出アクション                | 検出アクション(自動アクション)<br>感染<br>修復<br>▼ |
|                                                                              | PUP<br>修復                         |
|                                                                              | 警告<br>修復<br>▼                     |
|                                                                              | 情報<br>なし▼                         |
| <ul> <li>٣</li> <li>٣</li> <li>٣</li> <li>7</li> <li>7</li> <li>7</li> </ul> | <ul><li></li></ul>                |

### 4.3. 検出アクション

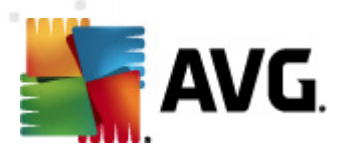

このダイアログでは、**MS SharePoint 向 けドキュメントスキャナ** コンポーネントで脅 威 を検出 したときの動作方法を設定できます。脅威は複数のカテゴリに分類 されます。

- **感染** それ自体をコピーして拡大させる悪意のあるコード。多くの場合、被害が出るまで気付くことはありません。
- PUP (不 書 なプログラム) 一般的に、明らかに深刻なものから潜在的なプライバシー脅威に 過ぎないものまでさまざまな種類があります。
- 警告 検出されたオブジェクトをスキャンできません。
- **情報**-検出されたすべての潜在的な脅威のうち、上記のいずれのカテゴリにも分類できない 項目が表示されます。

ロールダウンメニューを使用して、各検出内容に対する自動アクションを選択します。

- なし-このような脅威を含むドキュメントは処理されません。
- 修復 感染したファイルやドキュメントの修復を試みます。
- 隔離室に移動 感染したドキュメントはすべてウイルス隔離室環境に移動します。
- **削除** ウィルスが検出されたドキュメントは削除されます。

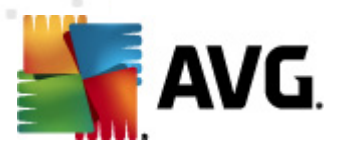

## 5. AVG for SharePoint Portal Server

この章では、特別な種類のファイルサーバーと考えられる **MS SharePoint Portal Server** での AVG メンテナンスについて説明します。

## 5.1. プログラムメンテナンス

AVG for SharePoint Portal Server はMicrosoft SP VSAPI 1.4 ウイルス スキャン インターフェースを使用して、ウイルス感染の可能性からサーバーを保護します。ユーザーがサーバー上でオブジェクトをダウンロードまたはアップロードするときに、サーバー上のオブジェクトにマルウェアが存在するかどうかが検査されます。ウイルス対策保護設定は、SharePoint Portal Serverの[サーバーの全体管理]インターフェースで設定できます。[サーバーの全体管理]では、AVG for SharePoint Portal Server ログファイルの表示と管理もできます。

サーバーが稼動しているコンピュータにログインするときに、SharePoint Portal Server サーバーの全体 管理を起動できます。管理インターフェースにはWebベースのインターフェースとSharePoint Portal Server のユーザーインターフェースがあります。Windows の [スタート] メニューの [プログラム/Microsoft Office Server] フォルダ (SharePoint Portal Server のバージョンによって異なります)の [SharePoint の全体管理] オプションをクリックするか、[管理ツール] で [Sharepoint Central Administration] を 選択すると、このWeb ベースのインターフェースが開きます。

また、正しいアクセス権とURLを使用するとリモートで[SharePoint Portal Server サーバーの全体 管理]Webページにアクセスできます。

### 5.2. AVG for SPPS Configuration - SharePoint 2007

[SharePoint 3.0 の一元管理] インターフェースでは、AVG for SharePoint Portal Server スキャナの パフォーマンス パラメータとアクションを簡単に設定できます。[サーパーの一元管理] セクションの [動 作] オプションを選択 します。新しいダイアログが表示されます。[セキュリティ設定] セクションの [ウィル ス対策] 項目を選択 します。

#### Security Configuration

- Service accounts
- Information Rights Management
- Antivirus
- Blocked file types
- Update farm administrator's group
- Information management policy configuration
- Manage settings for single sign-on

次のウィンドウが表示されます。

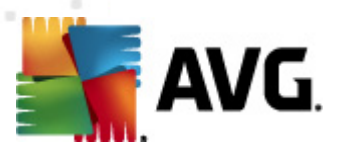

Central Administration > Operations > Antivirus

### Antivirus

Use this page to configure settings for virus scanning. You must install virus scanning software on all Web servers that are hosting documents before these settings can take effect. Learn about configuring antivirus settings.

| Antivirus Settings<br>Specify when you want documents stored in document<br>libraries and lists to be virus scanned, and whether you want<br>your virus scanner to attempt to clean infected documents.                                                | <ul> <li>Scan documents on upload</li> <li>Scan documents on download</li> <li>Allow users to download infected documents</li> <li>Attempt to clean infected documents</li> </ul> |
|----------------------------------------------------------------------------------------------------|----------------------------------------------------------------------------------------------------|
| Antivirus Time Out<br>You can specify how long the virus scanner should run before<br>timing out. If server response time is slow while scanning,<br>you may want to decrease the number of seconds.                                                   | Time out duration (in seconds):                                                                                                    |
| Antivirus Threads<br>You can specify the number of execution threads on the<br>server that the virus scanner may use. If server response<br>time is slow while scanning, you may want to decrease the<br>number of threads allowed for virus scanning. | Number of threads:                                                                                                    |
|                                                                                                    | OK Cancel                                                                                                    |

ここでは、さまざまな AVG for SharePoint Portal Server ウィルス対策 スキャン アクションとパフォーマン ス機能を設定 できます。

- アップロード中のドキュメントをスキャンする アップロード中のドキュメントのスキャンを有効/ 無効にします。
- ダウンロード中のドキュメントをスキャンする-ダウンロード中のドキュメントのスキャンを有効/無効にします。
- **ユーザーによる感染 ドキュメントのダウンロードを許 可 する** ユーザーによる感染 ドキュメントのダウンロードを許 可 /禁止 します。
- *感染したドキュメントの除去を試みる*-感染したドキュメントの自動消去を有効/無効にします。
- **タイムアウト時間**(秒)-起動後にウィルススキャン処理を実行する最長時間(秒)。ドキュメントスキャン時のサーバーの応答が遅いように思われる場合は値を下げます。
- **スレッド数** 同時実行可能なウィルススキャンスレッド数を指定できます。値を大きくすると 並列化レベルが上がるためスキャン速度が上がる場合がありますが、一方でサーバーの応答 時間が長くなる可能性があります。

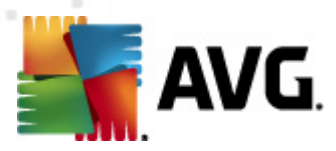

#### 5.3. AVG for SPPS Configuration - SharePoint 2003

[SharePoint ポータル サーバーの一元管理] インターフェースでは、AVG for SharePoint Portal Server スキャナのパフォーマンス パラメータとアクションを簡単に設定 できます。 [セキュリティ コンフィグ レーション セクションの [ウィルス対策設定を設定する] オプションを選択します。

#### Security Configuration

4

Use these links to update the security optiors which impact all virtual servers, and to add, update, or change user information for a single top-level Web site.

- Set SharePoint administration group
- Manage site collection owners
- Manage Web site users
- Manage blocked file types
- Configure antivirus settings

#### 次のウィンドウが表示されます。

#### Windows SharePoint Services Configure Antivirus Settings

Use this page to configure settings for virus scanning. You must install virus scanning software on all Web servers that are hosting documents before these settings can take effect. Show me more information.

#### Antivirus Settings

Specify when you want documents stored in document libraries and lists to be virus scanned, and whether you want your virus scanner to attempt to clean infected documents. You can also specify how long the virus scanner should run before timing out, and the number of execution threads on the server that it may use. If server response time is slow while scanning, you may want to decrease the number of seconds and threads allowed for virus scanning. Scan documents on upload

Scan documents on download

Allow users to download infected documents

Attempt to clean infected documents

Time out scanning after

Allow scanner to use up to 5 threads

Cancel

ΟK

ここでは、さまざまな AVG for SharePoint Portal Server ウィルス対策 スキャン アクションとパフォーマン ス機能を設定 できます。

- アップロード中のドキュメントをスキャンする-アップロード中のドキュメントのスキャンを有効/ 無効にします。
- ダウンロード中のドキュメントをスキャンする-ダウンロード中のドキュメントのスキャンを有効/無効にします。
- **ユーザーによる感染 ドキュメントのダウンロードを許可する**-ユーザーによる感染 ドキュメン

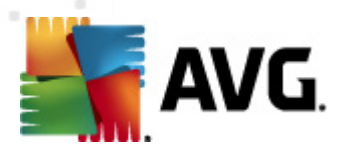

トのダウンロードを許可/禁止します。

- **感染したドキュメントの除去を試みる**-感染したドキュメントの自動消去を有効/無効にします。
- … 秒後にスキャンをタイムアウト 起動後にウィルススキャン処理を実行する最長時間 (秒)。ドキュメントスキャン時のサーバーの応答が遅いように思われる場合は値を下げます。
- **スキャナに最大 … スレッドの使用を許可**-値には同時に実行可能なウィルススキャンスレッド数を指定します。値を大きくすると 並列化レベルが上がるためスキャン速度が上がる場合がありますが、一方でサーバーの応答時間が長くなる可能性があります。

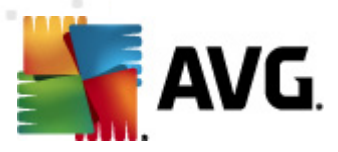

## 6. AVG 設定マネージャ

AVG 設定 マネージャは主に、AVG 設定をコピー、編集、配布ができる小規模ネットワークに適したツ ールです。設定をポータブルデバイス (USB フラッシュドライバなど)に保存して、選択したステーション に手動で適用できます。

ツールは AVG インストールに含まれており、Windows の [スタート] メニューから利用可能です。

すべてのプログラム/AVG 2012/AVG 設 定 マネージャ

| 🛂 AVG 設定マネージャ |                                                         |
|---------------|---------------------------------------------------------|
|               | AVG 設定マネージャ<br>複数のコンピュータで AVG 設定を構成して保存                 |
| - Ch          | AVG 設定<br>AVG 設定を編集   AVG 設定をロードして編集                    |
|               | AVG ファイアウォール 設定<br>ファイアウォール 設定を編集   ファイアウォール 設定をロードして編集 |
|               | ロード オプション<br>保存された設定を AVG (こロード                         |
|               | 保存オプション<br>ローカル AVG 設定をファイルに保存                          |
|               | コピーオプション<br>同じ設定をネットワーク全体に適用                            |

- AVG 設定
  - AVG 設定の編集 このリンクを使用するとローカル AVG の高度な設定ダイアログを 開きます。ここで行われたすべての変更は、ローカル AVG インストールにも反映されます。
  - AVG 設定のロードと編集 既に AVG 設定 ファイル (.pck) がある場合は、このボタン を使用してファイルを開き、編集します。[OK] または [適用]ボタンをクリックして変更を 確定すると、ファイルは新しい設定に置き換えられます。
- AVG ファイアウォール設 定

このセクションでは、ローカル AVG インストールのファイアウォール設定の変更や、既に準備されている AVG 設定 ファイル (.pck) のファイアウォール設定の変更ができます。ただし、AVG File Server 2012 にファイアウォール コンポーネントが含まれない場合、リンクがグレイ表示 されて機能しなくなります。

- ロードオプション
  - 保存した設定をAVG にロード-このリンクを使用すると AVG 設定 ファイル (.pck) が 開き、AVG のローカル インストールに適用されます。

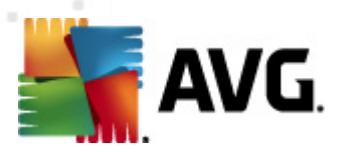

- 保存オプション
  - ローカル AVG 設定をファイルに保存 このリンクを使用すると ローカル AVG インストールの AVG 設定 ファイルを保存 します。[許可されたアクション] にパスワードを設定しなかった場合は、次のダイアログが表示されることがあります。

| 🏭 avgsetmgr |                                                                                    |
|-------------|------------------------------------------------------------------------------------|
| AVG.        | 設定マネージャ の使用はパスワード保護されていません。<br>このステーションの新規パスワードを作成しますか?同じパスワードが作成された設定パッケージで使われます。 |
|             | (はい) いれえ キャンセル                                                                     |

許可 された項目 へのアクセスにパスワードを設定 する場合は、[**はい**] をクリックして必要な項目に情報を入力してから入力内容を確認します。パスワードの作成をスキップし、ローカル AVG 設定をファイルに保存する場合は [**リリス**] をクリックします。

- コピーオプション
  - 同じ設定をネットワーク全体に適用 このリンクをクリックするとカスタムオプションで インストールパッケージを作成し、ローカルAVGのコピーを作成できます。クローンに は、次の設定を除くほとんどのAVG設定を含めることができます。
    - ✓言語設定
    - ✓ サウンド設定
    - ✓ 個人情報保護コンポーネントの許可されたリストと不審なプログラム例外

実行するには、まずインストールスクリプトを保存するフォルダを選択します。

| 🏭 AVG セットアゥブファイルの堪所 📃 💴 👘 📃 🔤 🔤 🔤 🔤 🔤 🔤 🔤 🔤 🔤 🔤 🔤 🔤 🔤 |            |      |        |  |  |
|-------------------------------------------------------|------------|------|--------|--|--|
| 「インストールスクリプトが保存されるフォルダを選択してください。                      |            |      |        |  |  |
|                                                       |            |      |        |  |  |
| インストール進捗を表示                                           | 非表示のインストール |      |        |  |  |
|                                                       |            |      |        |  |  |
|                                                       |            |      |        |  |  |
| インターネットの最新の AVG 2012 を選択されたフォルダにダウンロード                |            |      |        |  |  |
|                                                       |            | プロキシ | ダウンロード |  |  |
|                                                       |            | ОК   | キャンセル  |  |  |

次に、ドロップダウン メニューから次のいずれかを選択します。

- ✓ インストールを表示しない セットアップ処理中は情報が一切表示されません。
- ✓ インストールの進行状況のみを表示する-インストール中にユーザー操作は必要はありません。進行状況のみが表示されます。

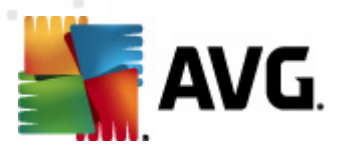

✓ インストール ウィザードを表示する-インストールステップが表示され、ユーザーはすべてのステップを手動で確定する必要があります。

[**ダウンロード**] ボタンをクリックして、最新の AVG インストール パッケージを AVG Web サイトから選択 しフォルダに直接 ダウンロードするか、AVG インストール パッケージを手動 でフォルダに保存 します。

プロキシ サーバーを設定してネットワーク接続する必要がある場合は、[**プロキシ**] ボタンをクリックしてプロキシ サーバーを定義できます。

[OK] ボタンをクリックすると コピー処理が開始され、短時間で完了します。許可された 項目(前述の説明を参照)の設定パスワードを確認するダイアログが表示される場合 があります。完了すると AvgSetup.bat が選択したフォルダに保存され、その他のファイ ルとともに利用可能になります。AvgSet.bat ファイルを実行すると前の手順で選択し たパラメータに基づいて AVG がインストールされます。

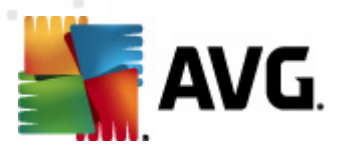

# 7. FAQ およびテクニカル サポート

AVG に関する問題がある場合、購入に関する問題、技術的問題にかかわらず、AVG Web サイト(*http://www.avg.com*)の <u>FAQ</u> を参照してください。

この方法でヘルプが見つからない場合は、電子メールでテクニカルサポート部門までお問い合わせください。システムメニューのヘルプ/オンラインヘルプより、お問い合わせフォームをご利用ください。